# 1 ABOUT THIS QUICK GUIDE Image: Constraint of the state of the state o

#### 2 POWER ON AND OFF

- ✓ Turn On: press the Front key on the front of the touchTymp MI 24/MI 26 to turn on the device or to reactivate it from the Standby Mode. The options for the Standby Mode can be changed in the Settings <sup>®</sup> menu.
- ✓ Turn Off: press also the Front key to shut down. The options Shutdown or Standby will appear.

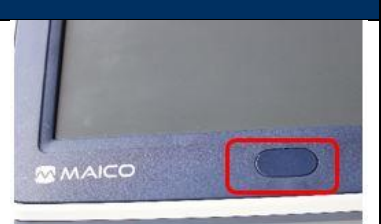

#### **3 OPERATING THE SCREEN**

Explanation of icons in the Status Bar, Tool Bar and Fixed Function Bar.

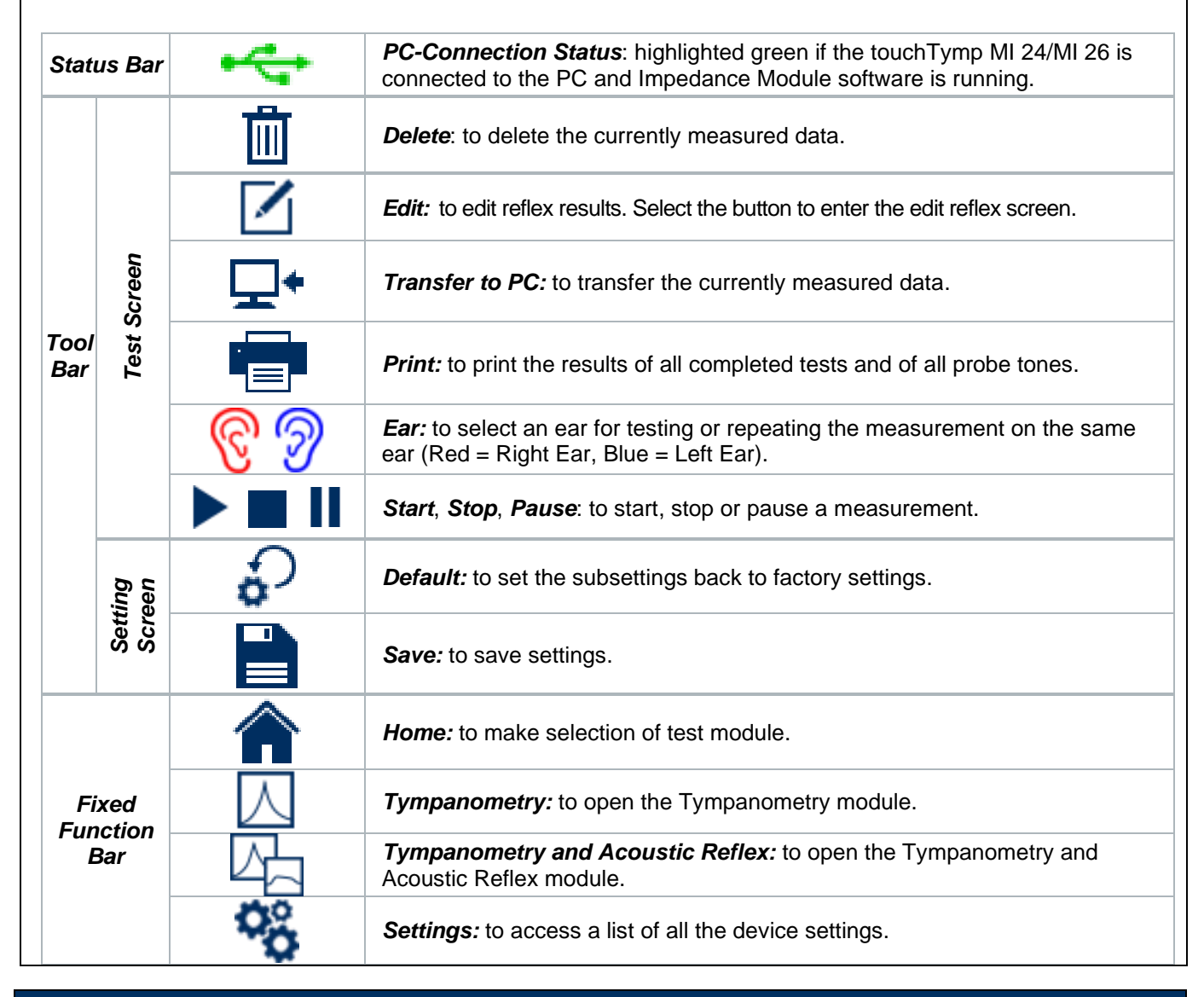

### 4 SELECT THE MEASUREMENT

The test screen can be entered from the *Home* screen con by pressing the buttons in the Fixed Function Bar: *Tympanometry* and *Tympanometry and Acoustic Reflexes*.

## MAICO touchTymp MI 24/MI 26 Immittance – Quick Guide

| 5 TEST STATUS INDICATION |                    |                   |                |                                                                      |  |  |
|--------------------------|--------------------|-------------------|----------------|----------------------------------------------------------------------|--|--|
| PROBE                    | SCREEN             |                   |                | INFORMATION                                                          |  |  |
|                          | Status<br>Ready    |                   |                | Right ear is selected. Probe is out of ear.                          |  |  |
|                          | Status<br>Ready    |                   |                | Left ear is selected. Probe is out of ear.                           |  |  |
|                          | Status<br>In Ear   | Status<br>Testing | Status<br>Done | Probe is in the ear and is sealing, test is running or test is done. |  |  |
|                          | Status<br>Blocking | Status<br>Leaking |                | Probe is in the ear and blocked or leaking.                          |  |  |
| No Light                 | Status<br>No Probe | Status<br>Unknown |                | Probe is not attached properly or probe tone is not given.           |  |  |

#### 6 PERFORMANCE AND EVALUATION OF TYMPANOMETRY TEST AND ACOUSTIC REFLEX TEST

A Tympanometry measurement is performed before each Acoustic Reflex test, to find the maximum compliance pressure for better performance.

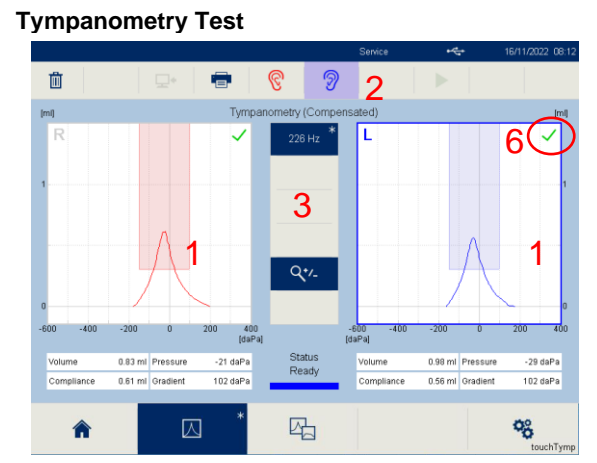

#### **Tympanometry and Acoustic Reflex Test**

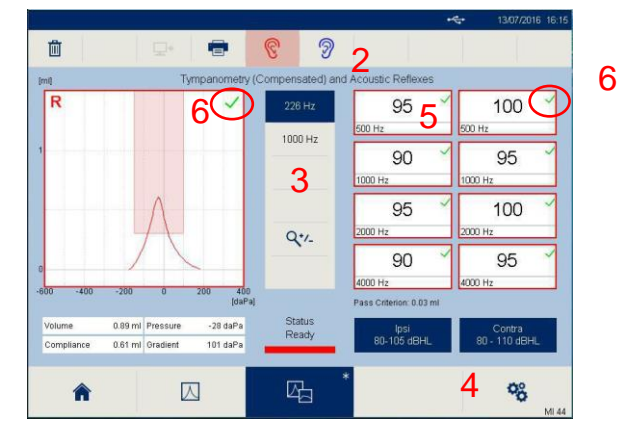

#### Choose the Test Ear

✓ Press on the corresponding tympanogram (1), the ear buttons (2) or the button on the probe (Red = Right Ear, Blue = Left Ear).

#### Choose the Test Frequency

- $\checkmark$  <u>Tympanometry test</u>: press on the corresponding button (3).
- Acoustic Reflex test: press the buttons *lpsi* and *Contra* (4) as well as the different *frequency* buttons (5) to modify the acoustic reflex default stimulus when a change is necessary. A red / blue box around the stimulus indicates it will be presented.

#### Start Testing

✓ The measurement will start as soon as the probe is properly placed in the ear for automatic testing. Press the *start* ▶ button or the *probe* button for manual selection.

#### Results

The results (6) are presented in the Tympanogram and/or Acoustic Reflex test
results in a graphical or table view. Results criteria is based on settings.

| · | Pass        |  |
|---|-------------|--|
|   | No Response |  |

**NOTE:** RaceCar 🚁 is an optional license to entertain the child during testing. See also operation manual.

#### 7 MANAGING TEST RESULTS

- ✓ Delete iii : to delete test results.
- ✓ Print =: to print directly the results. Printing from the device will print all test results at once (i.e. 226 Hz and 1000 Hz).
- ✓ Transfer to PC <sup>□</sup>/<sub>2</sub>\*: to transfer the data to the PC Software. It is only possible to transfer data of one measurement at a time (i.e. 226 Hz or 1000 Hz).

For further information ask your local distributor or MAICO Diagnostics GmbH, Sickingenstr. 70-71, 10553 Berlin, Germany Tel.:+49 30 70 71 46-50 • Fax: +49 30 70 71 46-99 • E-mail: sales@maico.biz • Internet: www.maico.biz